# 黑龙江省政府采购 电子卖场供应商商品 上架操作介绍

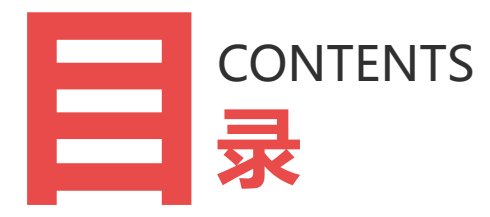

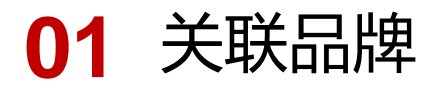

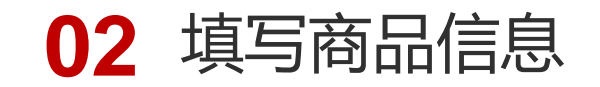

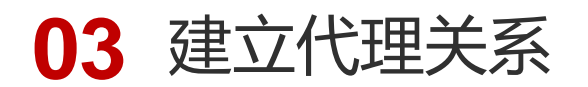

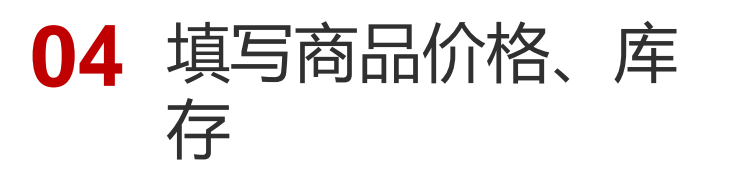

#### 商品上架流程(简版)

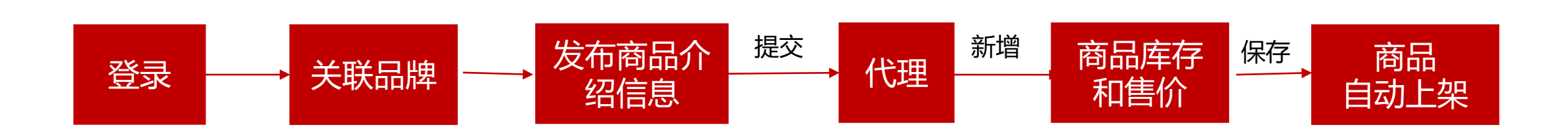

#### 商品上架流程

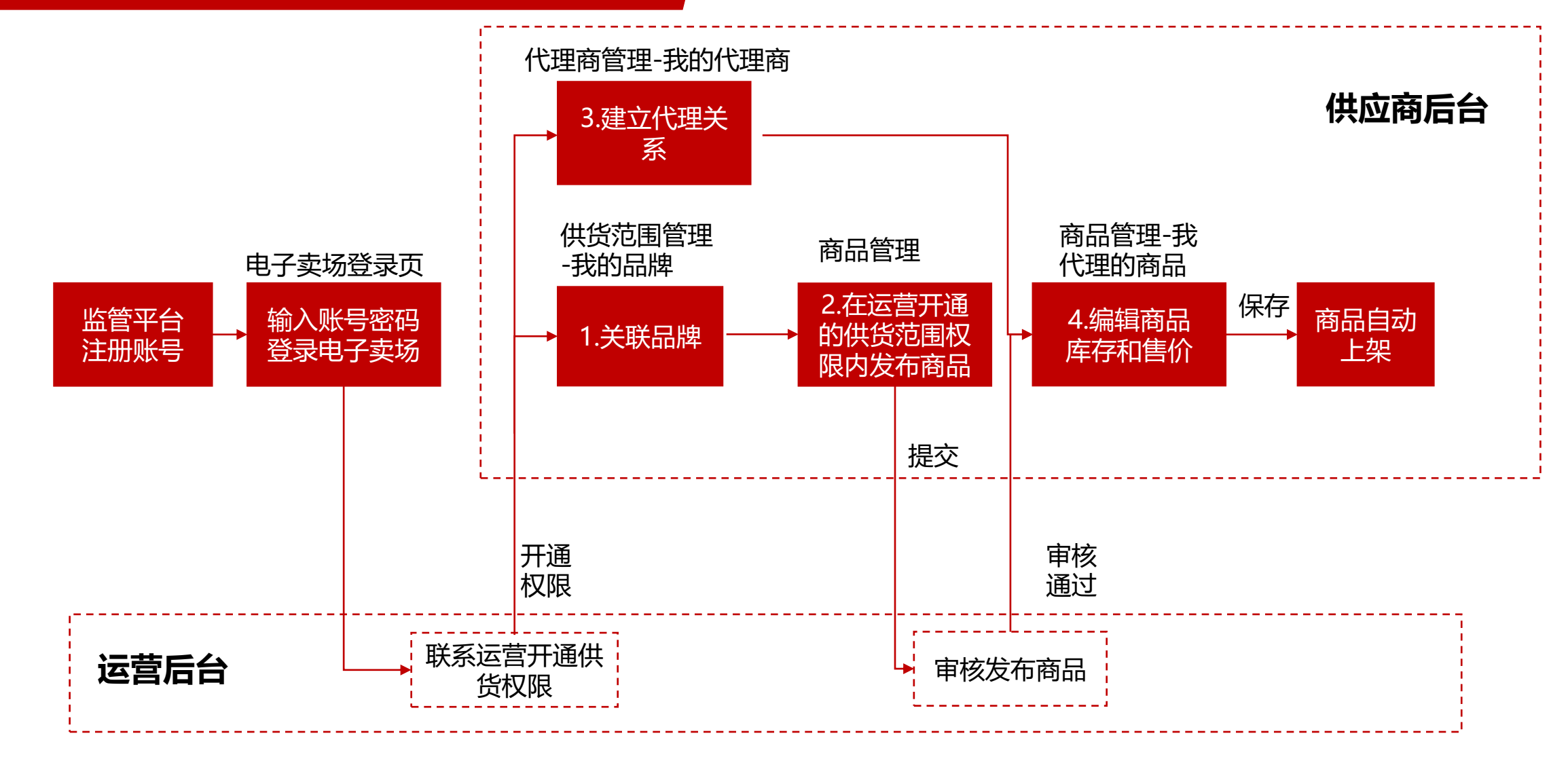

品牌

.

## 供货范围管理——我的品牌——关联品牌

#### 可以选择关联品牌库中的品牌。

| る电子卖场                                   |   | 供应商后台      |      |      |          |           |            |       |      |   | ▲首页 | 杨柳▼ | 消息 99+ | 退出 |
|-----------------------------------------|---|------------|------|------|----------|-----------|------------|-------|------|---|-----|-----|--------|----|
| 供货范围管理                                  |   | 供货范围管理 / 我 | 的品牌  | 品牌参议 | 先页       |           |            |       |      |   |     |     |        | ×  |
|                                         |   | 1.点击关联品    | 牌    |      |          |           |            |       |      |   |     | _   |        |    |
| 供货范围查看                                  |   | 关联品牌       | 关联品牌 | 品牌   | 與中文名: 品) | 牌中文名(20/2 | 20)        |       |      |   |     |     | 查询     |    |
| 我的品牌                                    |   | 添加品牌       | 只能关联 |      |          |           |            |       |      |   |     |     | 重置     |    |
| 代理范围查看                                  |   | 关联品牌       | 添加   | 2    | .勾选品牌库   | 内的品牌      | 1          |       |      |   |     |     |        |    |
| 代理范围申请                                  |   |            | 1000 |      | 品牌名称     |           | 品牌LOGO     | 品牌网址  | 服务电话 | 关 | 建词  | 状态  |        |    |
| (2) (2) (2) (2) (2) (2) (2) (2) (2) (2) | , | 品牌ID       |      |      | 凯旋华触(无)  |           | <u></u>    |       |      |   |     | 有效  |        |    |
| 10年向自庄 、                                |   | 4259       |      |      | 钉钉(无)    |           | <u></u>    |       |      |   |     | 有效  |        |    |
| 商品管理                                    | / | 4192       |      |      | 新大陆(无)   |           | A.         |       |      |   |     | 有效  |        |    |
|                                         |   | 4191       |      |      | 意锐(无)    |           | <u></u>    |       |      |   |     | 有效  |        |    |
| 交易管理                                    |   | 4195       |      |      | 得利捷(无)   |           | <u>A</u> * |       |      |   |     | 有效  |        |    |
| 售后管理 (接口专用)                             |   | 4194       |      |      | 美商(无)    |           |            |       |      |   |     | 有效  |        |    |
|                                         |   | 4193       |      |      | 喵喵机(无)   |           | <u></u>    |       |      |   |     | 有效  |        |    |
| 售后管理                                    |   | 4197       |      |      | 快麦(无)    |           | <u></u>    | 3.点击保 | 存    |   |     | 有效  |        |    |
|                                         |   | 4196       |      |      | <u> </u> |           |            | 194   | HUXY |   |     |     |        |    |
| 客服管理                                    |   | 4198       |      |      |          |           |            | 保任    | 以消   |   |     |     |        |    |

### 供货范围管理——我的品牌——添加品牌

如果没有想要的 品牌,也可以添 加新品牌,经运 营审核才通过后, 再操作关联品牌。

| こ。电子卖场      |        | 供应商后台             |                 |        |                                      |  |  |
|-------------|--------|-------------------|-----------------|--------|--------------------------------------|--|--|
| 供货范围管理への    |        | 供货范围管理 / 我的品牌     |                 | 添加品牌   |                                      |  |  |
| 供货范围查看      |        | <b>关联日</b> 時 关联日時 | 自庆山的只是          | 2.输入品  | 牌信息                                  |  |  |
| 我的品牌        |        | 1.点击添加品牌          | ≁/∓·⊤`⊔⊐⊑пл     | * 中文名称 | 请输入中文名称(20/20)                       |  |  |
| 代理范围查看      |        | 添加品牌只能关联          | 关和添加自有          | * 英文名称 | 请输入英文名称(50/50)                       |  |  |
| 代理范围申请      |        |                   | 品牌              | 品牌网址   | 请输入品牌网址(50/50)                       |  |  |
|             |        | 品牌ID              | 品牌名             | 呢友中汗   | 法会》呢を由汗(20/20)                       |  |  |
| 代理商官埋       | ~      | 4259              | 凯旋华)            | 服務中国   | 頃和八班(35-14)位(20/20)                  |  |  |
| 商品管理        | $\sim$ | 4192              | 10+air(         | 品牌logo | ▲ 上传图片                               |  |  |
|             |        | 4191              | e+e(e+          |        |                                      |  |  |
| 交易管理        | $\sim$ | 4195              | 亿享              |        |                                      |  |  |
| 售后管理 (接口专用) |        | 4194              | 商鹏              |        | 品牌logo最大1M,支持jpg、jpeg、tif、tiff及png图片 |  |  |
|             |        | 4193              | 其他高             | 关键词    | 不同关键词3.读击申请添加                        |  |  |
| 售后管理        |        | 4197              | 佐凯(Z)           |        | 申请添加取消                               |  |  |
|             |        | 4190              | 1 <u>左</u> 潮(ZL | ,      | zuohan                               |  |  |

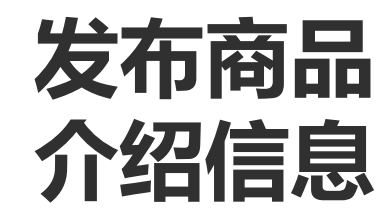

-•

#### 商品管理——菜单介绍

| 菜单               | 场景                                                                                                    | 操作角色  |
|------------------|----------------------------------------------------------------------------------------------------|-------|
| 商品管理-<br>商品发布    | 用于厂商在电子卖场发布商品。依次录入商品基础信息、图片、商品介绍、规格参数、售后服务、<br>包装清单等信息,点击"提交",即可发布商品。点击"保存",商品状态为"未发布",需编辑<br>后点击提交,才能发布。如提交后在"我发布的商品中"商品状态为"待审核",需运营后台审核<br>通过后,商品自动发布。 | 厂商    |
| 商品管理-<br>我发布的商品  | 查看当前已发布的商品信息和状态。可以点击"编辑",修改商品发布信息。修改信息无需运营后<br>台审核。                                                                                                    | 厂商    |
| 商品管理-<br>我代理的商品  | 查看当前供应商代理的商品信息,可点击"编辑"按钮,修改库存和供货价格。也可点击"选择供货商品",代理销售新的已发布的商品。                                                                                            | 全部    |
| 商品管理-<br>商品上下架管理 | 对已代理的商品进行上架操作。在我代理的商品中编辑完成库存和供货价格信息,即可实现商品自动上架。如显示商品状态为"待上架",审核状态为"未审核",待审核通过后商品自动上架,可对商品进行下架操作,或对已下架商品重新操作上架。                                           | 全部    |
| 商品管理-<br>专区商品发布  | 针对专区商品,会有对应的专区商品发布页面,供应商按照商品属性,按所属专区对应发布商品信息。                                                                                                    | 专区供应商 |
|                  |                                                                                                    |       |

优质地产供应商,选择"商品管理——优质地产商品发布"菜单 防疫物资供货商,选择"商品管理——防疫专区商品发布"菜单

#### 商品管理——商品发布

#### 依次**填写**商品基础信息、上传商品图片、填写商品介绍、规格参数、售后服务和包装清单信息,红色型 号字段为必填项,填写完成后点击**提交**,即可发布商品,等待审核,审核通过后可操作下一步。

| 供货范围管理  |   | 加管理 / 週刊間站友仲             |                |                 |                                        |       |                                       |
|---------|---|--------------------------|----------------|-----------------|----------------------------------------|-------|---------------------------------------|
| 代理商管理   | ~ |                          | 规格参数 售后服务 包装清单 | 1.依次填写商品        | 信息                                     |       |                                       |
| 商品管理    | ^ | 基本信息                     |                |                 |                                        |       |                                       |
| 我发布的商品  |   | * 基础分类: 请从已有分类中选择 (支持输入] | 主线)            | * 商品名称: 请录入商品名称 | 3(75/75)                               |       |                                       |
| 商品发布    |   | * 品牌: 语从已有品牌中选择(支持编)     | <b>新祝</b> )    | ▶ 产物: 清录入产地, 多  | ·个产地用" "分隔(50/50)                      |       |                                       |
| 商品上下架管理 |   |                          | _~~)           | ,               | ,,,,,,,,,,,,,,,,,,,,,,,,,,,,,,,,,,,,,, |       |                                       |
| 我代理的商品  |   | 销售规格                     |                |                 |                                        |       |                                       |
| 车辆商品发布  |   | 法加始佳规格                   |                |                 |                                        |       |                                       |
| 服务商品发布  |   |                          |                |                 |                                        |       |                                       |
| 工程商品发布  |   | 规格型号                     | UPC码           | 商品毛重 (含包装)      | 包装尺寸 (mm)                              | 单位    | 政策属性                                  |
| 工程商品列表页 |   | 录入型号                     | 录入UPC          | 录入毛重 kg ✔       | 长 * 党 * 同                              | 请选择 🗸 | <ul><li>□节能商品</li><li>□环保商品</li></ul> |
| 互联网商品发布 |   |                          |                | 2.必填项填写         | 完成后点击提交                                |       |                                       |
| 交易管理    | ~ |                          | I              | 保存 提交 聊         | Ë                                      |       |                                       |

# 建立代理关系

#### 代理商管理—我的代理商

### 点击新增代理商,选择代理商,勾选代理信息,点击保存。

| 代理商管理       | ^ | 代理商名称:             | 代理商状态: 全部       | ~     |       | 查询        |
|-------------|---|--------------------|-----------------|-------|-------|-----------|
| 我的代理商       |   |                    |                 |       |       | 重置        |
| 代理权审核       |   |                    |                 |       |       |           |
| 商品管理        | ~ | 新增代理商 1.点击新增代日     | 理商              |       |       |           |
|             |   | 代理商编号              | 代理商名称           | 代理商类型 | 代理商状态 | 操作        |
| 交易管理        | ~ | ZYDLISHANG1111     | 专业代理商           | 其他    | 正業    | 查看权限设置权限  |
| 售后管理 (接口专用) |   | 111111111111       | 中昌              | 电简    | 正常    | 查看权限 设置权限 |
|             |   | 91110108MA01HBTC89 | 哈尔滨中影瑞航科技有限责任公司 | 电商    | 正常    | 查看权限 设置权限 |
| 售后管理        |   | 795425749          | dis             | 其他    | 正常    | 查看权限 设置权限 |

|               | ZYDLISHANG1111 |      |  |
|---------------|----------------|------|--|
| 授权销售类别        |                |      |  |
| +全部展开 折叠所有 批量 | 汗濾 □           |      |  |
| 序号            | 商品分类           | 开通权限 |  |
| 1             | ▼ 通用设备         |      |  |
| 2             | ▼ 计算机设备及软件     |      |  |
| 3             | 台式计算机          |      |  |
| 4             | 使用的公计算机        |      |  |

专业代理商 (其他)

| 代理商管理       | ^ | 选择代理商    | 2.选择代理商                                     | 2.选择代理商  |       |     |          |        |   |
|-------------|---|----------|---------------------------------------------|----------|-------|-----|----------|--------|---|
| 我的代理商       |   | 序号       | 代理商编号                                       |          | 代理商名称 |     | 代理类型     | 操作     | F |
| 代理权审核       |   |          |                                             |          |       | 无数据 |          |        |   |
| 商品管理        | ~ | 授权销售类别   | 销售类别                                        |          |       |     |          |        |   |
| 交易管理        | ~ | +全部展开 -折 | · 善新有 · · · · · · · · · · · · · · · · · · · |          | J批量开通 |     | 3.开通代理权限 |        |   |
|             |   | J        | 日本                                          | 商品分类     |       |     | 开通权限     | 接口代理 🕕 |   |
| 售后管理 (接口专用) |   |          | 1                                           | ▼ 通用设备   |       |     |          | ۲      |   |
| 售后管理        |   |          | 2                                           | ▼ 计算机设备】 | 及软件   |     |          |        |   |
| 白/ロ長/生      |   | 3        |                                             | 台式计算机    |       |     |          |        |   |

#### 授权销售地区 全国

✔ 甘素省 ✔ 青海省 ✔ 宁夏回族自治区 ✔ 新春堆吾尔自治区 ✔ 香港 ✔ 澳门 ✔ 台湾 ✔ 钓鱼鸟

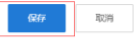

#### 授权销售地区 4.勾选销售地区 全国

□湖北省 □湖南省 □广东省 □广西社族自治区 □海南省 □重庆市 □四川省 □县州省 □云南省 □西藏自治区 □陕西省 □甘肃省 □青海省 □宁夏回族自治区 新疆维吾尔自治区 

#### 5.点击保存 保存

取消

编辑商品 库存和售价

•

## 商品管理——我代理的商品

#### 点击右侧的蓝色"选择供货商品"按钮

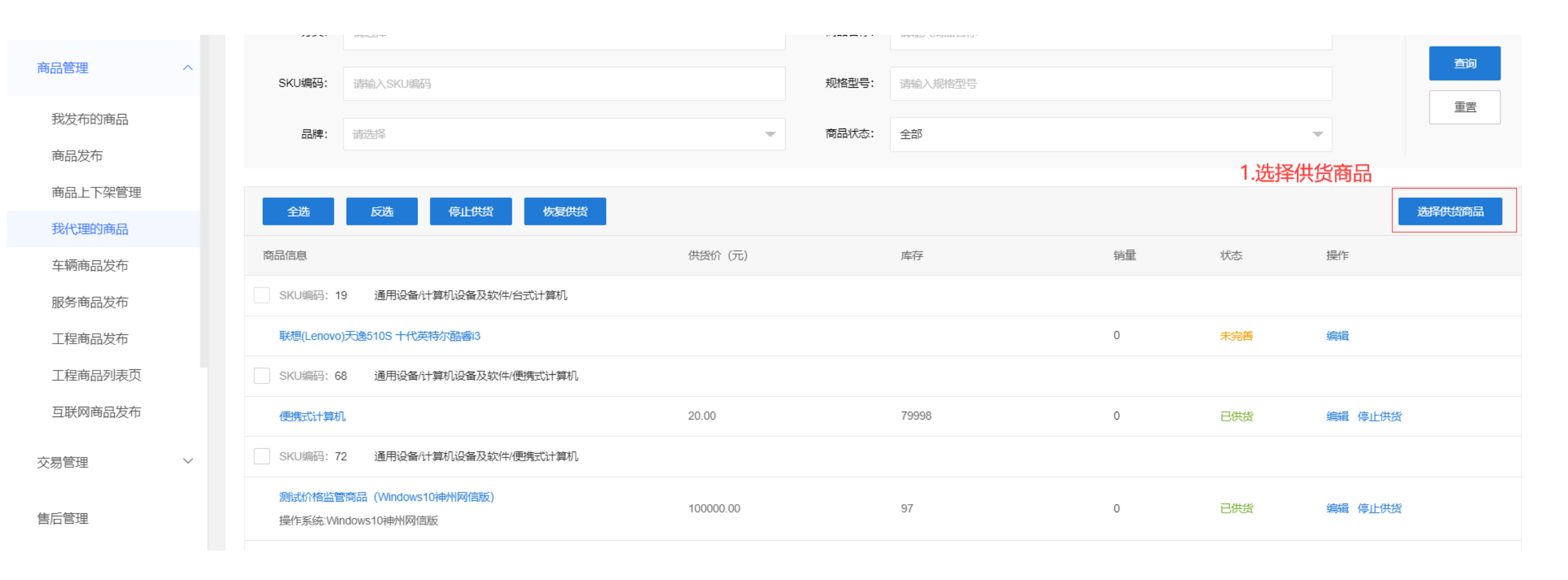

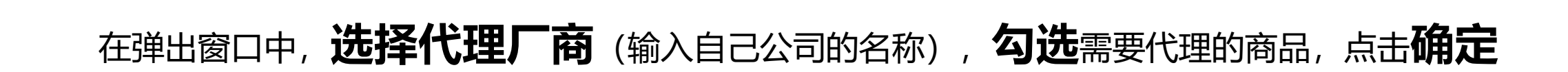

商品管理——我代理的商品

| 选择 | 供货商品  |                 |        |              |   | ×                 |
|----|-------|-----------------|--------|--------------|---|-------------------|
|    |       | 2.选择厂商          |        |              |   |                   |
|    | 厂商:   | 哈尔滨中影瑞航科技有限责任公司 | 分类:    | 请选择          | r | Q <sub>,</sub> 查询 |
|    | 商品名称: | 商品名称(50/50)     | SKU编码: | SKU编码(20/20) |   |                   |

|       | 3.勾选代理商品 |       |                             |
|-------|----------|-------|-----------------------------|
| SKU编码 |          | 商品信息  |                             |
| 76    |          | sadas |                             |
|       |          |       | < 1 > 到第 1 页 确定 共1条 20条/页 ∨ |

#### 弹窗自动关闭后, 在商品列表中对新代理的商品点击**编辑**

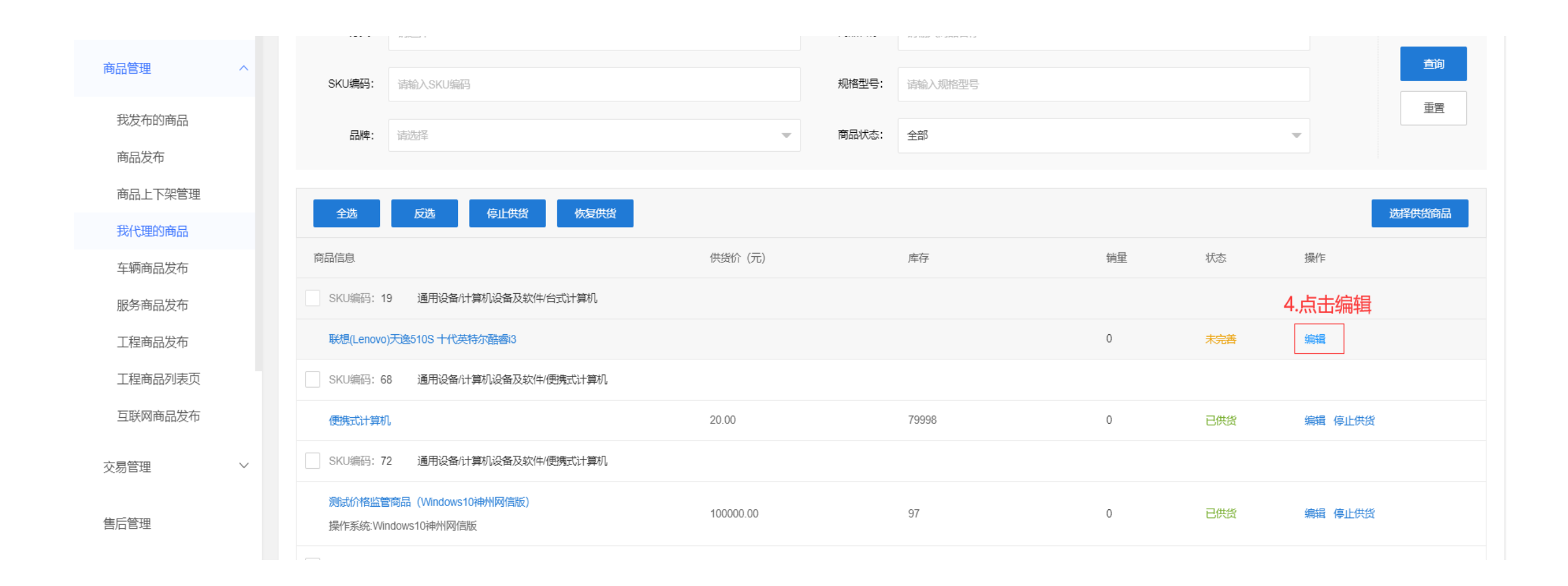

#### 商品管理——我代理的商品

### 填写供货价和库存数量,点击保存,即可自动上架

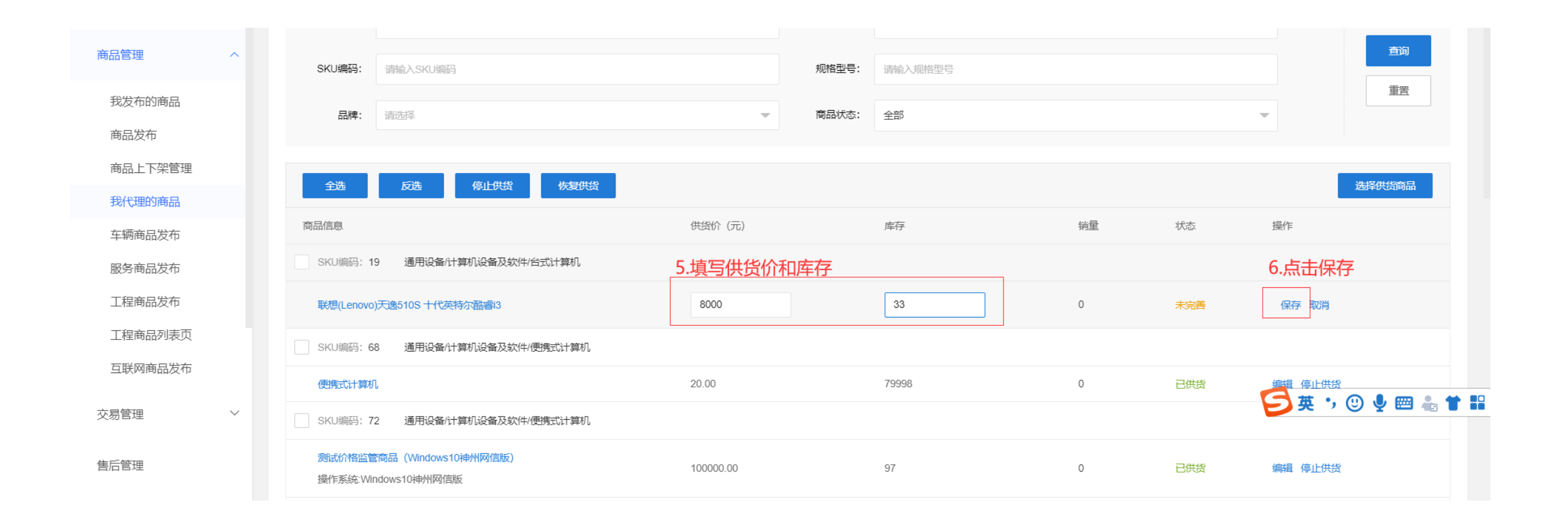

# THANKS